# 涂鸦平台测试环境说明

- 一、硬件准备
- Wi-Fi 无线路由器(支持 IPv6)一台
- 待测子设备: Matter Over Thread 设备或者 Matter Over WiFi 设备
- 涂鸦智能有线网关 Pro 一台
- 手机一台

#### 二、版本说明

| 设备及 App       | 版本号             |
|---------------|-----------------|
| 智能有线网关 Pro    | 建议 1.8.12 及以上版本 |
| 子设备           | 建议设备端使用最新版本     |
| 涂鸦智能/智慧生活 App | 建议 5.4.0 及以上版本  |

## 三、使用准备

- 1、网关上电并连接路由器。
- 2、手机连接路由器 WiFi 网络。

确保手机和网关处于同一个网络中,以保证手机与网关之间的有效连接。

- 3、手机开启蓝牙。
- 4、下载并打开 App。 应用商店搜索"智能生活",下载并安装智能生活 App。 如第一次下载使用,请点击"注册"按钮注册账号;如已有账号,则点击"登录"按钮。

### 四、添加设备

- 网关配网
- 1、网关上电并进入配网状态(两个指示灯常亮)
- 2、打开涂鸦智能 APP, 点击右上角 "+", 选择添加设备,

3、点击右上角扫一扫,将摄像头对准网关背面二维码,扫描成功后,进入连接设备界面, 按照 APP 提示完成网关添加。

4、返回 APP 首页,设备列表显示智能有线网关 Pro,点击进入网关面板,可管理子设备。

- 添加 Zigbee 子设备
- 1、按照子设备说明,将 Zigbee 设备重置,重置成功后,子设备进入待配网模式。
- 2、打开涂鸦智能 APP, 打开智能有线网关 Pro 面板, 点击"子设备", 进入子设备页面。
- 3、点击"设备管理"-"快速添加",添加 Zigbee 子设备,进入连接设备界面,按照 APP 提示完成设备添加。
- 4、点击完成, Zigbee 子设备添加成功,设备管理页面显示 Zigbee 子设备。
- 5、进入 Zigbee 子设备面板可控制设备。
- 添加 Matter Over Thread 子设备

1、按照子设备说明,将 Thread 设备重置,重置成功后,子设备进入待配网模式。

2、打开涂鸦智能 APP,打开智能有线网关 Pro 面板,点击"子设备",进入子设备页面。
3、点击"设备管理"-"扫码添加",将摄像头对准子设备二维码,扫描成功后,进入连接设备界面,按照 APP 提示完成设备添加。

4、点击完成, Thread 子设备添加成功, 设备管理页面显示 Thread 子设备。

5、进入 Thread 子设备面板可控制设备。

● 添加 Matter Over WiFi 子设备

1、按照子设备说明,将 WiFi 设备重置,重置成功后,子设备进入待配网模式。

2、打开涂鸦智能 APP, 点击右上角 "+", 选择添加设备,

3、点击右上角扫一扫,将摄像头对准子设备二维码,扫描成功后,进入连接设备界面,按照 APP 提示完成 WiFi 设备添加。

4、返回 APP 首页,设备列表显示 WiFi 设备,进入 WiFi 设备面板可控制设备。

# 五、操作视频:

Matter 网关及子设备添加操作说明